# Registration and Customer Service Screens

Address Confirmation Code (ACC)

#### Table of Contents

| 1. User Search Identity Container                                         | 3  |
|---------------------------------------------------------------------------|----|
| 2. Search Results with No Active Account and Expired code                 | 3  |
| 3. ACMGMT Standard Account Summary Page with Active Code                  | 4  |
| 4. ACMGMT Extra Security Account Summary Page                             | 4  |
| 5. Send ACC – Privacy Act Warning Notice                                  | 5  |
| 6. Send ACC Error - Mailing Address                                       | 6  |
| 7. Send ACC Error - Phone Number                                          | 7  |
| 8. Send ACC Error - Email Address                                         | 8  |
| 7. Privacy Act                                                            | 9  |
| 8. Enter ACC - Same Session                                               | 10 |
| 9. Enter ACC Error - Same Session                                         | 10 |
| 10. Enter ACC in Subsequent Session - Cannot Resend Code                  | 11 |
| 11. Enter ACC Subsequent Session Error - Cannot Resend Code               | 11 |
| 12. ACC Code Will be Snail Mailed – Mailing Address Verified              | 12 |
| 13. Final Confirmation - ACC Code Matches SSA Records                     | 12 |
| 14. Cancel Code                                                           | 13 |
| 15. Cancel Code – Confirmation                                            | 13 |
| 16. Search Results with No Active Account, On-Phone SSN with No Code      | 14 |
| 17. Search Results with No Active Account, On-Phone with Active Code      | 14 |
| 18. Search Results with No Active Account, OnPhone, search by Username    | 15 |
| 19. ACMGMT - Standard Account Summary Page, On-Phone with No Code         | 15 |
| 20. ACMGMT - Standard Account Summary Page, On-Phones with Expired Code   | 16 |
| 21. Search Results with No Active Account, In-Person SSN with Active Code | 16 |

# 1. User Search Identity Container

| or Username                                                                                                    | Use<br>Oon<br>Oin | r <b>is:</b><br>phone Search Clear Search<br>person                                                                | 3 Help |
|----------------------------------------------------------------------------------------------------|-------------------|----------------------------------------------------------------------------------------------------|--------|
| RCS                                                                                                    |                   | USERS                                                                                                    | EARCH  |
| To Retrieve Account                                                                                                    | Help              | (NEW) Elevated Phone Identity Verificat                                                                            | tion   |
| To edit or create an online account, enter the SSI<br>Username above.                                                    | N or              | To verify the customer's identity, please search by S                                                              | SN.    |
| Sample Customer Internet Screens                                                                                         |                   | To Register in Person                                                                                              |        |
| Ask the customer for the title of the screen he or<br>having trouble with. Look below for the link that m<br>that title. | she is<br>natches | In order to register for an account, the customer mu<br>at least 18 years of age and have:<br>• a valid Email, and | st be  |

Displays the new Elevated Phone Identity Verification container.

# 2. Search Results with No Active Account and Expired code

Displays the search result with no user account and expired confirmation code.

| ocial Security • Registration and Customer Support (RCS)                            | ) Text Size 💌 Acces                                                                          | sibility |
|-------------------------------------------------------------------------------------|----------------------------------------------------------------------------------------------|----------|
| User Search                                                                         |                                                                                              | Help     |
| SSN or Username Us                                                                  | er is:<br>on phone Search Clear Search ?                                                     | Help     |
| ALEX Q. PUBLIC SSN DOB:                                                             | 01/01/1970                                                                                   | Help     |
| RCS                                                                                 | SRCHRSL                                                                                      | Г        |
| No Account Found 🛛 🖓 Help                                                           | (NEW) Elevated Phone Identity Verification                                                   |          |
| There is no account found for SSN: 900-00-0000                                      | The last confirmation code has expired.                                                      |          |
| Block Access                                                                        | Get Contact Info                                                                             |          |
| Sample Customer Internet Screens                                                    |                                                                                              |          |
| Ask the customer for the title of the screen he or she is                           | To Register in Person                                                                        |          |
| having trouble with. Look below for the link that matches<br>that title.<br>Sign In | In order to register for an account, the customer must be at least 18 years of age and have: |          |

#### 3. ACMGMT Standard Account Summary Page with Active Code

Displays Account Management screen with an active account confirmation code.

| Social Security • Regist        | tration and Customer Sup       | port (RCS)                          |        | Text Size 🖃 🛛 🖌                      | Accessibility Help |
|---------------------------------|--------------------------------|-------------------------------------|--------|--------------------------------------|--------------------|
| User Search                     |                                |                                     |        |                                      |                    |
| SSN or Us                       | sername                        | User is:<br>◉on phone<br>◯in person | Search | Clear Search                         | 😗 Help             |
| ALEX Q. PUBLIC                  | SSN: 123-45-6789               | DOB:01/01/1970                      | Userna | me: ROMETEST123                      | Help               |
| Account Summary                 | Transaction History            |                                     |        |                                      |                    |
| RCS                             |                                |                                     |        |                                      | ACMGMT             |
| Account Summar                  | у                              |                                     | Help   | (NEW) Elevated Phone Ide             | entity             |
| Account Type:                   | Standard                       |                                     |        | vermeation                           |                    |
| Security Codes Sent by:         | Text Message<br>Get Reset Code |                                     |        | There is an active confirmation code | e.                 |
| Last 4 Digits of Cell<br>Phone: | 4100                           |                                     |        | Get Contact Info Enter Co            | ode                |
| Email:                          | test@ssa.gov<br>Change Email   |                                     |        | Cancel Code                          |                    |
| Account Status:                 | Active                         |                                     |        |                                      |                    |
| Last Login:                     | September 17, 2019 13          | :43                                 |        |                                      |                    |

#### 4. ACMGMT Extra Security Account Summary Page

Displays Account Management screen with extra security and no confirmation code issued.

| Social Security • Regis         | tration and Customer Sup       | oport (RCS)                         |              | Text Size 💌                      | Accessibility Help |
|---------------------------------|--------------------------------|-------------------------------------|--------------|----------------------------------|--------------------|
| User Search                     |                                |                                     |              |                                  |                    |
| SSN or U                        | sername                        | User is:<br>◯on phone<br>◯in person | Search       | Search                           | 😮 Help             |
| ALEX Q. PUBLIC                  | SSN: 345-12-9876               | DOB:01/01/1970                      | Username: RC | DMETEST123                       | Help               |
| Account Summary                 | Transaction History            |                                     |              |                                  |                    |
| RCS                             |                                |                                     |              |                                  | ACMGMT             |
| Account Summar                  | у                              |                                     | C Help       | (NEW) Elevated P<br>Verification | Phone Identity     |
| Account Type:                   | Extra Security                 |                                     |              | No confirmation code h           | as been issued.    |
| Security Codes Sent<br>by:      | Text Message<br>Get Reset Code |                                     |              | Get Contact Info                 |                    |
| Last 4 Digits of Cell<br>Phone: | 4100                           |                                     |              |                                  |                    |
| Email:                          | test@ssa.gov                   |                                     |              |                                  |                    |
| Account Status:                 | Active                         |                                     |              |                                  |                    |
| Last Login:                     | September 17 2010 16           | 00                                  |              |                                  |                    |

#### 5. Send ACC - Privacy Act Warning Notice

This page with the banner is displayed when Get Contact Info button is selected for the first time. The customer will have the option to either get the Privacy Act emailed or read aloud.

The customer will have the ability to receive the ACC code from the following:

- Text Message User will receive code via sms text.
- Email Address User will receive code via email.
- Mailing Address User must provide address.

| Social Security • Registration and Customer Support (RCS)                                                                                        | Text Size 💌        | Accessibility Help                                                                                                    |
|----------------------------------------------------------------------------------------------------|--------------------|----------------------------------------------------------------------------------------------------|
| User Search                                                                                                    |                    |                                                                                                    |
| SSN or Username User is:<br>O on phone O in person Clear Search                                                                                  |                    | 😮 Help                                                                                                    |
| ALEX Q. PUBLIC SSN: 900-00-0000 DOB: 01/01/1970                                                                                                  | OMB N<br>Paperwork | Pelp     O     O |
| RCS                                                                                                    |                    | Help XXXXX                                                                                                    |
| A Please use eMailer to send the Privacy Act or read aloud.                                                                                      |                    |                                                                                                    |
| Collect Contact Information                                                                                                    |                    |                                                                                                    |
| <b>66</b> Please read the following to the customer:                                                                                             |                    |                                                                                                    |
| In order to verify your identity, we will need to send a confirmation code via text message, email, or letter.                                   |                    |                                                                                                    |
| A letter will take 5-10 business days to arrive.                                                                                                 |                    |                                                                                                    |
| How would you like to receive your confirmation code?<br><sup>O</sup> Text Message<br><sup>O</sup> Email Address<br><sup>O</sup> Mailing Address |                    |                                                                                                    |
|                                                                                                    |                    |                                                                                                    |
| Enter Mailing Address (Required with text and email)                                                                                             |                    |                                                                                                    |
| Mailing Address Street 1 Ofwart 2                                                                                                    |                    |                                                                                                    |
| City[/Town] State[/Territory] ZIP Code                                                                                                    |                    |                                                                                                    |
| Send Code Cancel                                                                                                    |                    |                                                                                                    |

# 6. Send ACC Error - Mailing Address

This page is displayed when Mailing Address was selected, and system was unable to verify Mailing Address.

| SSN Username                                                                                                    | User is:<br>◯on phone  | Search | Clear Search |                                   | Help                        |
|----------------------------------------------------------------------------------------------------|------------------------|--------|--------------|-----------------------------------|-----------------------------|
| ALEX Q. PUBLIC SSN: 900-00-0000                                                                                                    | Oin person             | )      |              | OMB No. 0960<br>Paperwork Reducti | @ Help<br>)-0789<br>ion Act |
| RCS The mailing address couldn't be verified Please correct the information below or sel Collect Contact Information                                                                                                    | ect a different optior | 1.     |              | Heip                              | XXXXX                       |
| How would you like to receive your control of the state of the state o | firmation code?        |        |              |                                   |                             |
| Mailing Address     Mobile Phone Number     10-digit Number                                                                                                    |                        |        |              |                                   |                             |

# 7. Send ACC Error - Phone Number

This page is displayed when Phone Number was selected, and system was unable to verify Phone Number.

| User Search          SN       or       User is:       On phone       Search       @ Help         ALEX Q. PUBLIC       SSN: 900-00-0000       DOB: 01/01/1970       OMB No. 0960-0789       Paperwork Reduction Act         RCS       @ Help       XXXXX         The phone number couldn't be verified.       Please correct the information below or select a different option.         Collect Contact Information       Help       XXXXX         Mobile Phone Number                                                                                                    | Social Security • Registration and Customer Support (RCS)                                                                                                    | Text Size 💌        | Accessibili           | ty Help                              |
|----------------------------------------------------------------------------------------------------|----------------------------------------------------------------------------------------------------|--------------------|-----------------------|--------------------------------------|
| SSN or User is: On phone Clear Search Image: Help   ALEX Q. PUBLIC SSN: 900-00-0000 DOB: 01/01/1970 OMB No. 0960-0789   Paperwork Reduction Act RCS Image: Help   RCS Image: Help XXXXX   The phone number couldn't be verified. Please correct the information below or select a different option. Collect Contact Information How would you like to receive your confirmation code? Text Message Email Address Mailing Address Mailing Address (Required with text and email) Mailing Address Street 1 Street 1 Street 2 City(Trown) State[/Territory] ZIP Code                                                                                                    | User Search                                                                                                    |                    |                       |                                      |
| ALEX Q. PUBLIC SSN: 900-00-0000 DOB: 01/01/1970 OMB No. 0960-0789 Paperwork Reduction Act  RCS  The phone number couldn't be verified. Please correct the information below or select a different option.  Collect Contact Information How would you like to receive your confirmation code? Text Message Email Address Mobile Phone Number 10-digit Number  Enter Mailing Address (Required with text and email)  Mailing Address Street 1 Street 2 City(/Town] State[/Territory] ZIP Code                                                                                                    | SSN or Username User is: Oon phone Oin person Clear Search                                                                                                    |                    |                       | Pelp                                 |
| RCS The phone number couldn't be verified.<br>Please correct the information below or select a different option.   Collect Contact Information How would you like to receive your confirmation code? Text Message Email Address Mailing Address Mobile Phone Number 10-digit Number Street 1 Street 1 Street 1 Street 1 Street 1 Street 1 Street 1 Street 1 Street 1 Street 1 Street 1 Street 1 Street 1 Street 1 Street 1 Street 1 Street 1 Street 1 Street 1 Street 1 Street 1 Street 1 Street 1 Street 1 Street 1 Street 1 Street 1 Street 1 Street 1 Street 2 Street 1 Street 1 Street 1 Street 2 Street 1 Street 2 Street 1 Street 2 Street 1 Street 2 Street 1 Street 2 Street 2 Street 2 Street 3 Street 1 Street 1 Street 1 Street 2 Street 1 Street 1 Street 2 Street 1 Street 2 Street 2 Street 3 Street 3 Street 4 Street 4 Street 4 Street 5 Street 5 Street 5 Street 1 Street 1 Street 1 Street 2 Street 3 Street 4 Street 4 Street 4 Street 4 Street 5 Street 5 Street 4 Street 5 Street 6 Street 6 Street 7 Street 7 Street 7 Street 7 Street 7 Street 7 Street 8 Street 7 Street 7 Street 8 Street 7 Street 7 Street 7 Street 7 Street 7 Street 7 Street 7 Street 7 Street 7 Street 7 Street 7 Street 7 Street 7 Street 7 Street 7 Street 7 Street 7 Street 7 | ALEX Q. PUBLIC SSN: 900-00-0000 DOB: 01/01/1970                                                                                                    | OMB I<br>Paperwork | No. 0960-<br>Reductio | <sup>(2)</sup> Help<br>0789<br>n Act |
| Text Message   Email Address   Mailing Address                                                                                                    | RCS         Image: A state of the phone number couldn't be verified.<br>Please correct the information below or select a different option.         Collect Contact Information         How would you like to receive your confirmation code? |                    | 🧐 Help                | XXXXX                                |
| Enter Mailing Address (Required with text and email)  Mailing Address Street 1 Street 2 City[/Town] State[/Territory] ZIP Code                                                                                                    | <ul> <li>Text Message</li> <li>Email Address</li> <li>Mailing Address</li> </ul> Mobile Phone Number   10-digit Number                                                                                                    |                    |                       |                                      |
|                                                                                                    | Enter Mailing Address (Required with text and email)  Mailing Address Street 1 Street 2 City[/Town] State[/Territory] ZIP Code                                                                                                    |                    |                       |                                      |

# 8. Send ACC Error - Email Address

This page is displayed when Email Address was selected, and system was unable to verify Email Address.

| or Username                                                                                                    | Oon phone                   | Search Clear Searc | h                                 | Help                       |
|----------------------------------------------------------------------------------------------------|-----------------------------|--------------------|-----------------------------------|----------------------------|
| ALEX Q. PUBLIC SSN: 900-00-0000                                                                                                    | DOB: 01/01/1970             |                    | OMB No. 0960<br>Paperwork Reducti | 9 Help<br>0-0789<br>on Act |
| The email address couldn't be verified.           Please correct the information below or select                                                                                                    | ot a different option.      |                    | Help                              | XXXXX                      |
| Collect Contact Information<br>How would you like to receive your confil<br><sup>O</sup> Text Message<br><sup>O</sup> Email Address<br><sup>O</sup> Mailing Address<br>Mobile Phone Number<br>10-digit Number | rmation code?               |                    |                                   |                            |
| Enter Mailing Address (Require<br>Mailing Address<br>Street 1<br>Street 2<br>City/Town                                                                                                    | ed with text an<br>ZIP Code | nd email)          |                                   |                            |

9.

#### 1. Privacy Act

#### Updated Privacy Message.

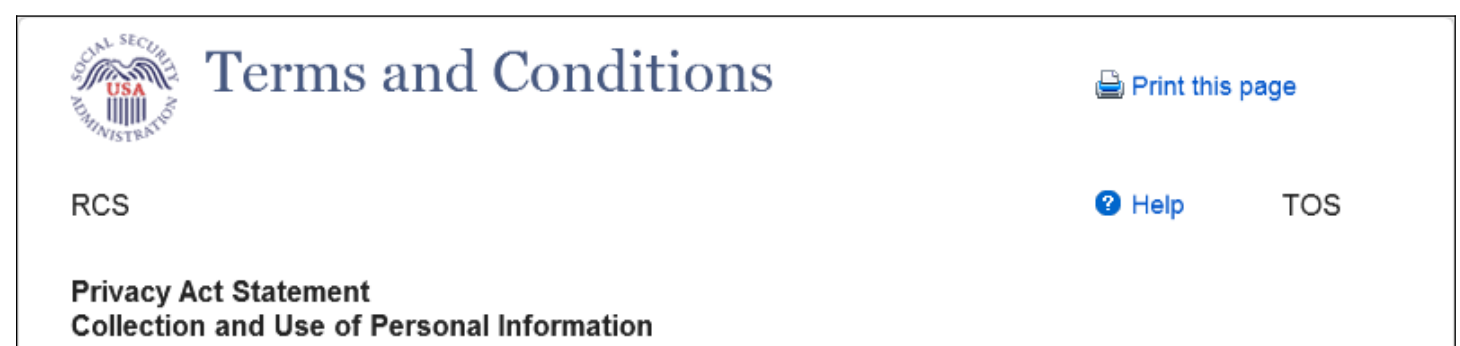

Section 205 of the Social Security Act, as amended, allows us to collect this information. Furnishing us this information is voluntary. However, failing to provide all or part of the information may prevent you from using our electronic services.

We will use this information to identify who you are before we provide you with the information you are requesting. We may also share your information for the following purposes, called routine uses:

1. To other Federal agencies and our contractors, including external data sources, to assist us in efficiently administering our programs; and

2. To appropriate Federal, State, and local agencies, entities, and persons when: (a) We suspect or confirm a compromise of security or confidentiality of information; (b) We determine that, as a result of the suspected or confirmed compromise, there is a risk of harm to economic or property interests, risk of identity theft or fraud, or risk of harm to the security or integrity of this system or other systems or programs that rely upon the compromised information; and (c) We determine that disclosing the information to such agencies, entities and persons will assist us in our efforts to respond to the suspected or confirmed compromise and prevent, minimize, or remedy any harm.

In addition, we may share this information in accordance with the Privacy Act and other Federal laws. For example, where authorized, we may use and disclose this information in computer matching programs, in which our records are compared with other records to establish or verify a person's eligibility for Federal benefit programs and for repayment of incorrect or delinquent debts under these programs.

A list of additional routine uses is available in our Privacy Act System of Records Notice (SORN) 60-0373, entitled Central Repository of Electronic Authentication Data Master File, as published in the Federal Register (FR) on December 19, 2010, at 75 FR 79065. Additional information, and a full listing of all of our SORNs, is available on our website at www.ssa.gov/privacy.

Close

#### 2. Enter ACC - Same Session

This page is displayed when user has selected either Text Message or Email address to receive ACC within the same session.

| Social Security • Registration and Customer Support (RCS)                                         | Text Size 💌 🛛 Accessibility Help             |
|---------------------------------------------------------------------------------------------------|----------------------------------------------|
| User Search                                                                                       |                                              |
| SSN     Username     User is:       or     User is:     Oon phone       Oin person     Oin person | Help                                         |
|                                                                                                   | Help                                         |
| ALEX Q. PUBLIC SSN: 900-00-0000 DOB: 01/01/1970                                                   | OMB No. 0960-0789<br>Paperwork Reduction Act |
| RCS                                                                                               | Help XXXXX                                   |
| Enter Confirmation Code                                                                           |                                              |
| Confirmation Code<br>8-digit number                                                               |                                              |
| Submit Resend Code Cancel                                                                         |                                              |

#### 3. Enter ACC Error - Same Session

This page is displayed when user receives an Error message and has selected either Text Message or Email Address to receive ACC within the same session.

| Social Security • Registration and Customer Supp | oort (RCS)                          |              |           | Text Size | -               | Accessibil            | ity Help                           |
|--------------------------------------------------|-------------------------------------|--------------|-----------|-----------|-----------------|-----------------------|------------------------------------|
| User Search                                      |                                     |              |           |           |                 |                       |                                    |
| SSN or Username                                  | User is:<br>Oon phone<br>Oin person | Search       | Clear Sea | rch       |                 |                       | Help                               |
| ALEX Q. PUBLIC SSN: 900-00-0000                  | DOB: 01/01/1970                     |              |           | Рар       | OMB I<br>erwork | No. 0960-<br>Reductio | <sup>2</sup> Help<br>0789<br>n Act |
| RCS The confirmation code doesn't match our      | records. Please re-ent              | ter the code | ).        |           |                 | Help                  | XXXXX                              |
| Enter Confirmation Code                          |                                     |              |           |           |                 |                       |                                    |
| Confirmation Code<br>8-digit number              |                                     |              |           |           |                 |                       |                                    |
| Submit Resend Code Cancel                        |                                     |              |           |           |                 |                       |                                    |

#### 4. Enter ACC in Subsequent Session - Cannot Resend Code

This page is displayed when user returns with an ACC in a different session.

| Social Security • Registration and Customer Sup | port (RCS)                                 |              | Text Size 💌 🛛 Accessibi             | lity Help       |
|-------------------------------------------------|--------------------------------------------|--------------|-------------------------------------|-----------------|
| User Search                                     |                                            |              |                                     |                 |
| SSN or Username                                 | User is:<br>Oon phone Search<br>Oin person | Clear Search |                                     | Help            |
|                                                 |                                            |              |                                     | Help            |
| ALEX Q. PUBLIC SSN: 900-00-0000                 | DOB: 01/01/1970                            |              | OMB No. 0960<br>Paperwork Reduction | -0789<br>on Act |
| RCS                                             |                                            |              | Help                                | xxxxx           |
| Enter Confirmation Code                         |                                            |              |                                     |                 |
| Confirmation Code                               |                                            |              |                                     |                 |
| Submit Cancel                                   |                                            |              |                                     |                 |

#### 5. Enter ACC Subsequent Session Error - Cannot Resend Code

This page is displayed when user receives an error message when confirmation code does not match.

| So | ocial Security • Registration and Customer Support (RCS) |                                       |         | Text Size 💌 | Accessibil       | ity Help              |                                      |
|----|----------------------------------------------------------|---------------------------------------|---------|-------------|------------------|-----------------------|--------------------------------------|
| τ  | Jser Search                                              |                                       |         |             |                  |                       |                                      |
| S  | SN or Username                                           | User is:<br>O on phone<br>O in person | Search  | Clear Sea   | rch              |                       | 🕜 Help                               |
| A  | LEX Q. PUBLIC SSN: 900-00-0000                           | DOB: 01/01/1970                       |         |             | OMB<br>Paperwork | No. 0960-<br>Reductio | <sup>•</sup> Help<br>•0789<br>•n Act |
| R  | CS                                                       |                                       |         |             |                  | Peip                  | xxxxx                                |
| -  | The confirmation code doesn't match our reco             | ords. Please re-enter th              | e code. |             |                  |                       |                                      |
|    | Enter Confirmation Code                                  |                                       |         |             |                  |                       |                                      |
|    | Confirmation Code                                        |                                       |         |             |                  |                       |                                      |
|    | Submit Cancel                                            |                                       |         |             |                  |                       |                                      |
|    |                                                          |                                       |         |             |                  |                       |                                      |

# 6. ACC Code Will be Snail Mailed - Mailing Address Verified

This page is displayed when the mailing address has been verified.

| Social Security • Registration and Customer Support (RCS)     Text       User Search     Text                                                                                                    | Size 💌 Accessibility Help |
|----------------------------------------------------------------------------------------------------|---------------------------|
| SSN or Username User is: O on phone O in person Clear Search                                                                                                    | Help                      |
| ALEX Q. PUBLIC         SSN: 900-00-0000         DOB: 01/01/1970         Username: alexloa23           RCS         RCS <td< th=""><th>Pelp XXXXX</th></td<> | Pelp XXXXX                |
| Customer's mailing address has been verified.                                                                                                    |                           |
| Mailing Confirmation Code                                                                                                    |                           |
| We will mail a confirmation code to you at:                                                                                                    |                           |
| 123 Main Street<br>Baltimore, MD 12345                                                                                                    |                           |
| You will receive the letter within 5 - 10 business days. Please follow the directions to complete your identity verification before the date shown in your letter.                                                                                                    |                           |
| Done                                                                                                    |                           |

#### 7. Final Confirmation - ACC Code Matches SSA Records

This page is displayed when the confirmation code matches.

| Social Security • Registration and Customer Support (RCS) Text                                                                                             | Size 💌 Accessibility Help |
|----------------------------------------------------------------------------------------------------|---------------------------|
| SSN     Or     Username     User is:       On phone     Oin person     Clear Search                                                                        | Help                      |
| ALEX Q. PUBLIC SSN: 900-00-0000 DOB: 01/01/1970 RCS Customer's confirmation code matches our records                                                       | Help XXXXX                |
| Identity Verified                                                                                                    |                           |
| Please read the following to the customer:<br>We have verified your identity. The confirmation code is valid for 30 days from the time it<br>was received. |                           |
| Done                                                                                                    |                           |

## 8. Cancel Code

| Social Se | curity • Registration and Customer Su                                             | ipport (RCS)                                                 | Text         | Size 💌 🛛 Accessil                | oility Help       |
|-----------|-----------------------------------------------------------------------------------|--------------------------------------------------------------|--------------|----------------------------------|-------------------|
| User      | Search                                                                            |                                                              |              |                                  |                   |
| SSN       | or Username                                                                       | User is:<br>Oon phone Search<br>Oin person                   | Clear Search |                                  | 😮 Help            |
|           |                                                                                   | DOR: 01/01/1970                                              |              |                                  | 😮 Help            |
| ALEA G    | - FODLIC 331. 500-00-000                                                          | 5 668.01011310                                               | F            | OMB No. 0960<br>Paperwork Reduct | )-0789<br>ion Act |
| RCS       |                                                                                   |                                                              |              | Help                             | XXXXX             |
| Can       | cel Confirmation Code                                                             |                                                              |              |                                  |                   |
| 66        | Please read the following to                                                      | o the customer:                                              |              |                                  |                   |
|           | We will cancel the previously issued of to verify your identity in the future, we | code and it can no longer be used.<br>will issue a new code. | lf we need   |                                  |                   |
|           | Are you sure you want to cancel the c                                             | onfirmation code?                                            |              |                                  |                   |
|           |                                                                                   |                                                              |              |                                  |                   |
|           |                                                                                   |                                                              |              |                                  |                   |
| Y         | Ves No                                                                            |                                                              |              |                                  |                   |

This page is displayed when user wants to cancel confirmation code.

#### 9. Cancel Code - Confirmation

This page is displayed when confirmation code is cancelled.

| Social Security • Registration and Customer Support (RCS)                                                                          | Text Size 💌 Accessibility E                                  | Iclp |
|----------------------------------------------------------------------------------------------------|--------------------------------------------------------------|------|
| User Search                                                                                                    |                                                              |      |
| SSN or Username Username Or                                                                                                    | er is:<br>on phone Search Clear Search ? He                  | elp  |
| ALEX Q. PUBLIC SSN: 900-00-0000 DOB: 0                                                                                             | 01/01/1970                                                   | elp  |
| RCS                                                                                                    | SRCHRSLT                                                     |      |
| A Confirmation Code is Canceled                                                                                                    |                                                              |      |
| No Account Found 🛛 😗 Help                                                                                                    | (NEW) Elevated Phone Identity Verification                   |      |
| There is no account found for SSN: 900-00-0000<br>Block Access                                                                     | No confirmation code has been issued.                        |      |
| Sample Onstomer Internet Screens                                                                                                   | Get Contact Info                                             |      |
| Sample oustomer internet outeris                                                                                                   | To Register in Person                                        |      |
| Ask the customer for the title of the screen he or she is having<br>trouble with. Look below for the link that matches that title. | In order to register for an account, the sustamer must be at |      |

#### 10. Search Results with No Active Account, On-Phone SSN with No Code

This page is displayed when there is no active account, and no confirmation code has been sent.

| Social Security • Registration and Customer Support (RCS) | Text Size 💌 Ac                             | cessibility |
|-----------------------------------------------------------|--------------------------------------------|-------------|
| User Search                                               |                                            | пер         |
| SSN or Username Use                                       | n phone Search Clear Search person         | Help        |
| ALEX Q. PUBLIC SSN: 900-00-0000 DOB: 01<br>RCS            | 1/01/1970<br>SRCHR                         | Help SLT    |
| No Account Found                                          | (NEW) Elevated Phone Identity Verification |             |
| There is no account found for SSN: 900-00-0000            | No confirmation code has been issued.      | _           |
| Sample Customer Internet Screens                          | Get Contact Info                           |             |

#### **11.** Search Results with No Active Account, On-Phone with Active Code

| ocial Security • Registration and Customer Support (F | RCS)                                       | Text Size 🖃               | Accessibili  |
|-------------------------------------------------------|--------------------------------------------|---------------------------|--------------|
| User Search                                           |                                            |                           | He           |
| SSN or Username                                       | User is:<br>●on phone Search<br>◯in person | Clear Search              | <b>2</b> Hel |
| ALEX Q. PUBLIC SSN: 900-00-0000 DOB: 01               | /01/1970                                   |                           | 2 Hel        |
| RCS                                                   |                                            | S                         | RCHRSLT      |
| No Account Found 2 He                                 | p (NEW) Elevated I                         | Phone Identity Verificati | ion          |
| There is no account found for SSN: 900-00-0000        | There is an active cont                    | irmation code.            |              |
|                                                       | Get Contact Info                           | Enter Code Cancel Co      | de           |
| Sample Customer Internet Screens                      | To Register in Pers                        | on                        |              |

This page is displayed when there is no active account, but confirmation code has been sent.

### 12. Search Results with No Active Account, OnPhone, search by Username

This page is displayed when username is not returned, and no confirmation code has been sent.

| Social Security • Registration and Customer Support (RCS) | Text Size 💌 🛛 Acc                                        | cessibility |
|-----------------------------------------------------------|----------------------------------------------------------|-------------|
| User Search                                               |                                                          | нер         |
| SSN or Username Us<br>or Oi                               | er is:<br>on phone Search Clear Search<br>n person       | Help        |
| RCS                                                       | SRCHR                                                    | SLT         |
| No Account Found                                          | (NEW) Elevated Phone Identity Verification               | - 1         |
| There is no account found for Username: ROMETEST12        | To verify the customer's identity, please search by SSN. |             |
| Cample Customer Internet Corrector                        | To Register in Person                                    |             |

#### 13. ACMGMT - Standard Account Summary Page, On-Phone with No Code

This page is displayed when user with an account can request a confirmation code.

| Social Security • Registration and Customer Support (RCS) | Text Size 💽 🛛 Accessibility Help              |
|-----------------------------------------------------------|-----------------------------------------------|
| User Search                                               |                                               |
| SSN or Username User is:<br>I Search Oin person           | Clear Search <b>2</b> Help                    |
| ALEX Q. PUBLIC SSN: 900-00-0001 DOB:01/01/1970 Userna     | ame: ROMETEST123                              |
| Account Summary Transaction History                       |                                               |
| RCS                                                       | ACMGMT                                        |
| Account Summary                                           | (NEW) Elevated Phone Identity<br>Verification |
| Account Type: Standard                                    |                                               |
| Security Codes Sent Text Message<br>by: Get Reset Code    | No confirmation code has been issued.         |
| Last 4 Digits of Cell<br>Phone: 4100                      | Get Contact Info                              |
| Email: test@ssa.gov<br>Change Email                       |                                               |
| Account Status: Active                                    |                                               |
| Last Login: September 17, 2019 13:43                      |                                               |
| Get Temp Password Cancel Account Block Access             |                                               |

#### 14. ACMGMT - Standard Account Summary Page, On-Phones with Expired Code

This page is displayed when user with an account can request a confirmation code.

| Social Security • Regist        | ration and Customer Sup        |                                     | Text Size 💌 🛛 Accessibility Help |                                      |            |
|---------------------------------|--------------------------------|-------------------------------------|----------------------------------|--------------------------------------|------------|
| User Search                     |                                |                                     |                                  |                                      |            |
| SSN or Us                       | ername                         | User is:<br>◉on phone<br>◯in person | Search                           | Clear Search                         | Help       |
| ALEX Q. PUBLIC                  | SSN: 900-00-0001               | DOB:01/01/1970                      | Userna                           | me: ROMETEST123                      | Help       |
| Account Summary                 | ransaction History             |                                     |                                  |                                      |            |
| RCS                             |                                |                                     |                                  |                                      | ACMGMT     |
| Account Summary                 | 7                              |                                     | Help                             | (NEW) Elevated Phone<br>Varification | e Identity |
| Account Type:                   | Standard                       |                                     |                                  | vernication                          |            |
| Security Codes Sent by:         | Text Message<br>Get Reset Code |                                     |                                  | The last confirmation code ha        | s expired. |
| Last 4 Digits of Cell<br>Phone: | 4100                           |                                     |                                  | Get Contact Info                     |            |
| Email:                          | test@ssa.gov<br>Change Email   |                                     |                                  |                                      |            |
| Account Status:                 | Active                         |                                     |                                  |                                      |            |
| Last Login:                     | September 17, 2019 13:         | 43                                  |                                  |                                      |            |
| Get Temp Password               | Cancel Account                 | Block Access                        |                                  |                                      |            |

#### 15. Search Results with No Active Account, In-Person SSN with Active Code

This page is displayed when user in person can cancel code.

| Social Security • Registration and Customer Support (RCS)      | Text Size 💌                                    | Accessibility |
|----------------------------------------------------------------|------------------------------------------------|---------------|
| User Search                                                    |                                                | Help          |
| SSN Username Use                                               | r is:<br>n phone Search Clear Search<br>person | 🕑 Help        |
| ALEX Q. PUBLIC SSN: 900-00-0000 DOB: 01/01/1                   | 970                                            | Help          |
| RCS                                                            | s                                              | RCHRSLT       |
| No Account Found 2 Help                                        | (NEW) Elevated Phone Identity Verification     | ion           |
| There is no account found for SSN: 900-00-0000<br>Block Access | There is an active confirmation code.          |               |
| Sample Customer Internet Screens                               | Cancel Code                                    |               |
| Ask the customer for the title of the screen he or she is      | To Register in Person                          |               |